<u>アクセスキー発行と出席管理システム(受付システム)ダウンロード</u> 1. 承認者より研修会が承認されると、アクセスキーが発行され、メールが届 きます。メールに記載されているダウンロード用URLよりログインし、 出席管理システム(受付システム)(以下受付システムという)がダウンロー ドできます。

| 申請者へ<br>アクセスキー<br>ダウンロード用URL |                                                                       |                       |
|------------------------------|-----------------------------------------------------------------------|-----------------------|
|                              | e-igsbuldi<br>医学会                                                     | サイトマップ<br>文字サイズ 拡大 標準 |
|                              | ログイン 0 医学会とは 0 医学会カードとは お知らせ                                          | お問い合わせ・FAQ            |
|                              | アクセスキーの入力                                                             |                       |
|                              | メール(申請のお知らせ)にて通知しましたアクセスキーを入力し、「ログイン」ボタンを押して<br>ください。                 |                       |
|                              | アクセスキーを入力 ZXQPAT4W                                                    |                       |
|                              | 0742                                                                  |                       |
|                              | 速営事務局 ブライパシー 利用度的<br>Degratel 8 001 = relability All Radio Reserved.  |                       |
|                              |                                                                       |                       |
|                              | C E 学会                                                                | 文字サイズ 拡大 標準           |
|                              | ログイン e 医学会とは e 医学会カードとは お知らせ ログアット ログアット                              | お問い合わせ・FAQ            |
|                              | 出席管理システム メニュー                                                         |                       |
|                              | 研修会名: <テスト>第53回日産婦ダウンロードテスト                                           |                       |
|                              | <mark>≪#システムダウンロード</mark> <sup>受付シ</sup> ステムのダウンロードはこちらより行って下さい。      |                       |
|                              | 参加結省アップロード<br>会期終了後、会員の参加情報アップロード、参加情報の確定は<br>こちらドロにって下さい。            |                       |
|                              | リスト表示<br>ジンド表示<br>ジントのダウンロードは<br>こちらより行って下さい。                         |                       |
|                              | マニュアルのダウンロード                                                          |                       |
|                              | 速言事形局 ブライバシーボリシー 利用規約<br>Copy aft & 2012 + Estabal AF Metric Reserved |                       |
|                              |                                                                       |                       |
|                              | <u>動作環境は Windows 7、8、8.1、</u>                                         | <u>10です。</u>          |

# 受付用ノートパソコンへダウンロードしてファイルを解凍

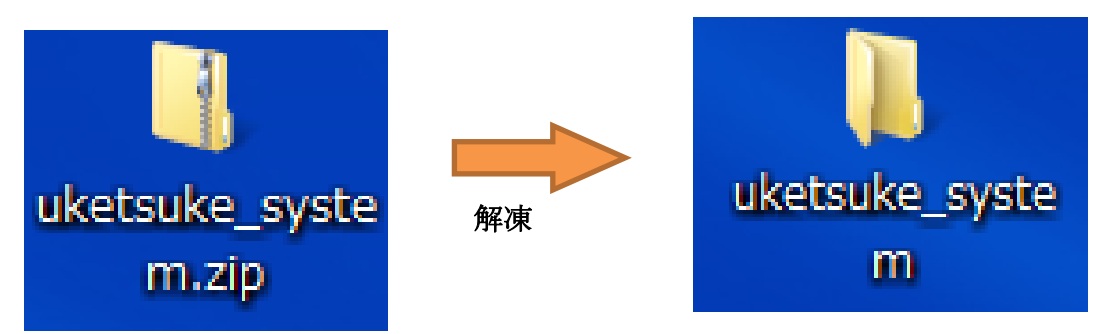

Zipファイルをダウンロードして解凍するとフォルダができます。

#### ■注意事項

- ・ e 医学会カード受付システムでの受付は、必ず表示の確認を行ってください。
- ・本システムでの登録対象は e 医学会カードをお持ちの会員のみとなります。 その他のカードの場合、エラー画面が表示されます。
- ・間違って登録した際は e 医学会担当者へご連絡ください。
- ・不明点が発生した場合、e医学会担当者へご連絡ください。

# <u>Ⅰ.受付システムの起動~受付準備</u>

解凍したフォルダにある CardKanri. exe をダブルクリックして受付システムを起動します。なお、拡張子が非表示設定の場合は「CardKanri」のみの表示となります。

| 🚞 image           |        | ファイル フォルダ  |
|-------------------|--------|------------|
| 🚞 log             |        | ファイル フォルダ  |
| 🚞 Media           |        | ファイル フォルダ  |
| 🚞 testkaiin       |        | ファイル フォルダ  |
| 🛐 7-zip32.dll     | 626 KB | アプリケーション拡張 |
| 🐴 applini         | 1 KB   | 構成設定       |
| ሞ Card Kanri,exe  | 180 KB | アプリケーション   |
| 🔄, ChangeData.exe | 176 KB | アプリケーション   |
| 📴 connection.ini  | 1 KB   | 構成設定       |

アクセスキーを入力し、「ログイン」ボタンをクリックします。
 日付が間違っている場合は正しく設定してください。日付の合わせ方については補足※1(18頁)を参照してください。

| ŝ                | 第00回 e医学会学術総会              |        |
|------------------|----------------------------|--------|
| アクセスキーを入力        | してください                     |        |
| アクセスキー:          |                            |        |
| ☆日付がス<br>2015/03 | 本当に正しいか確認<br>3/19 12:59:51 | して下さい。 |
|                  | 端末番号: 001                  |        |

# Ⅱ.バーコードリーダーでの受付

 トップメニューの「参加登録」ボタンをクリックし、読込画面となること を確認します。

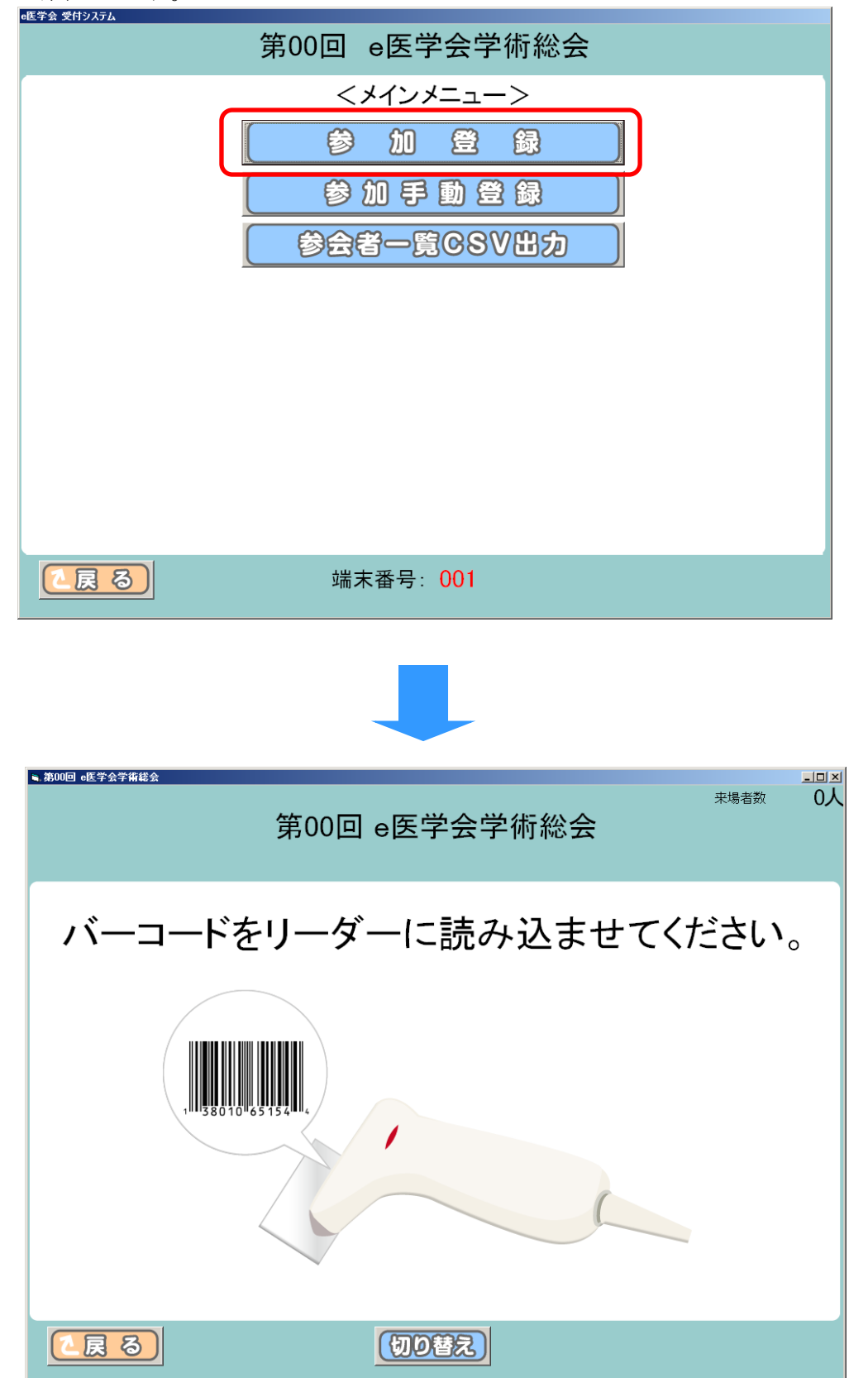

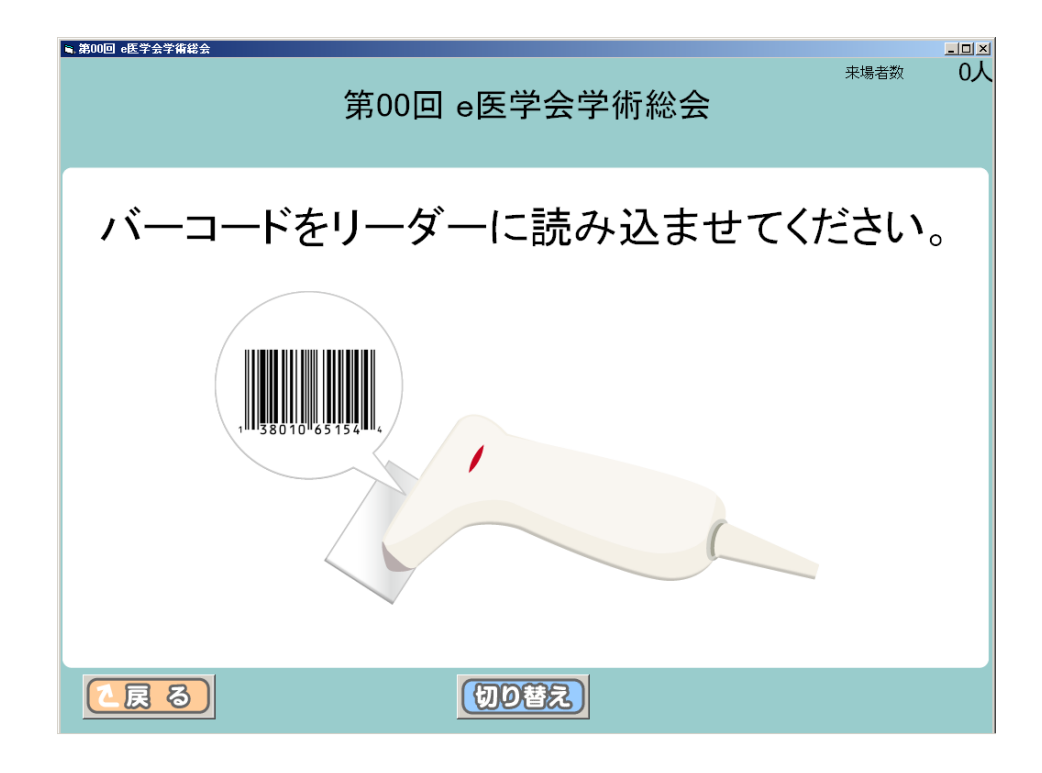

2. e 医学会カードのバーコードをバーコードリーダーに読み込ませます。

 正常に受付完了した場合、下記会員名等の情報画面が表示され さらに「ピンポーン」という音(※)が鳴ります。
 ※音が鳴るようご使用になるPCにて適宜音量設定をお願いします。
 (受付画面は自動で読込画面へ戻ります。)

| ■医学金 \$1193.374<br>第00回 e医学会学術総会 |
|----------------------------------|
| e医学会大学総合病院 ( ピンポーン               |
| (イガクカイ タロウ) e医学会 太郎 先生           |
| 受付が完了しました。                       |
| 平成27年03月19日(木) 13:19:55          |
| 確認                               |

#### <エラーの場合>

4-1. 会員データが登録されていません。

退会している会員がカードを読み込むと下記のエラーが 表示されます。

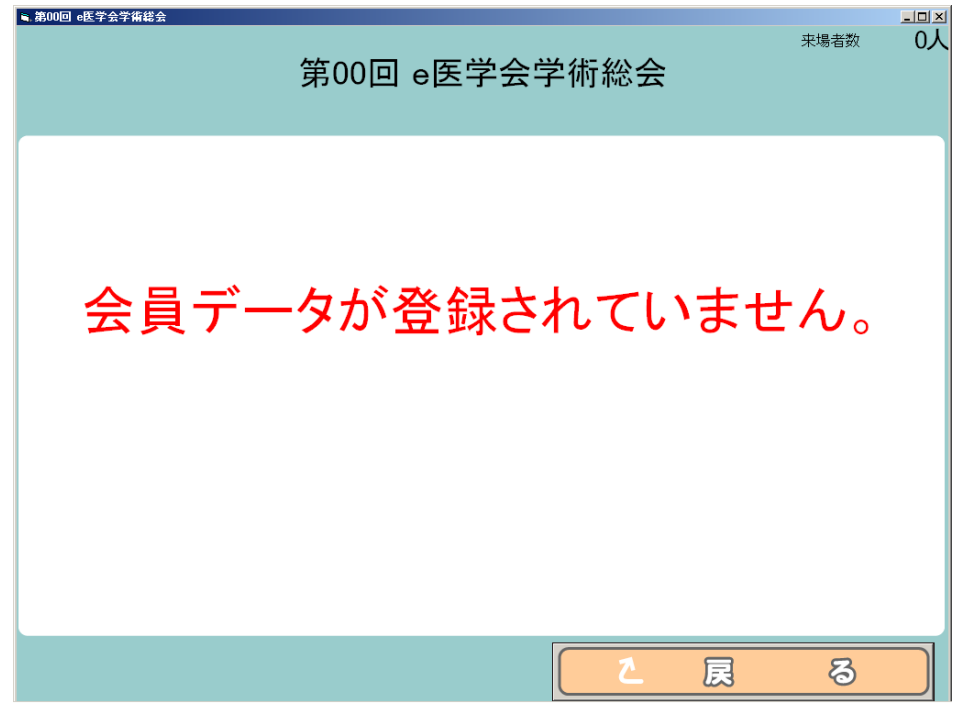

読み込みを継続する場合は必ず戻るボタンをクリックし、 下記バーコード読み込み画面に戻ってください。 (以下のエラー発生時も同様です)

#### 4-2. 既に参加登録済です。

同じカードを複数回読み込んだ場合、下記のエラーが表示されます。

| ■ #### ● ● ● ● ● ● ● ● ● ● ● ● ● ● ● ● ● | 来場者数 | -IIX<br>1人 |
|------------------------------------------|------|------------|
| 既に参加登録済みです。                              |      |            |
|                                          | ති   |            |

#### 4-3. 古いカードでの受付はできません。

e 医学会カードではない、もしくは e 医学会カードの再発行をした会員の再発行する前の古いカードを読み込んだ場合、下記のエラーが表示されます。

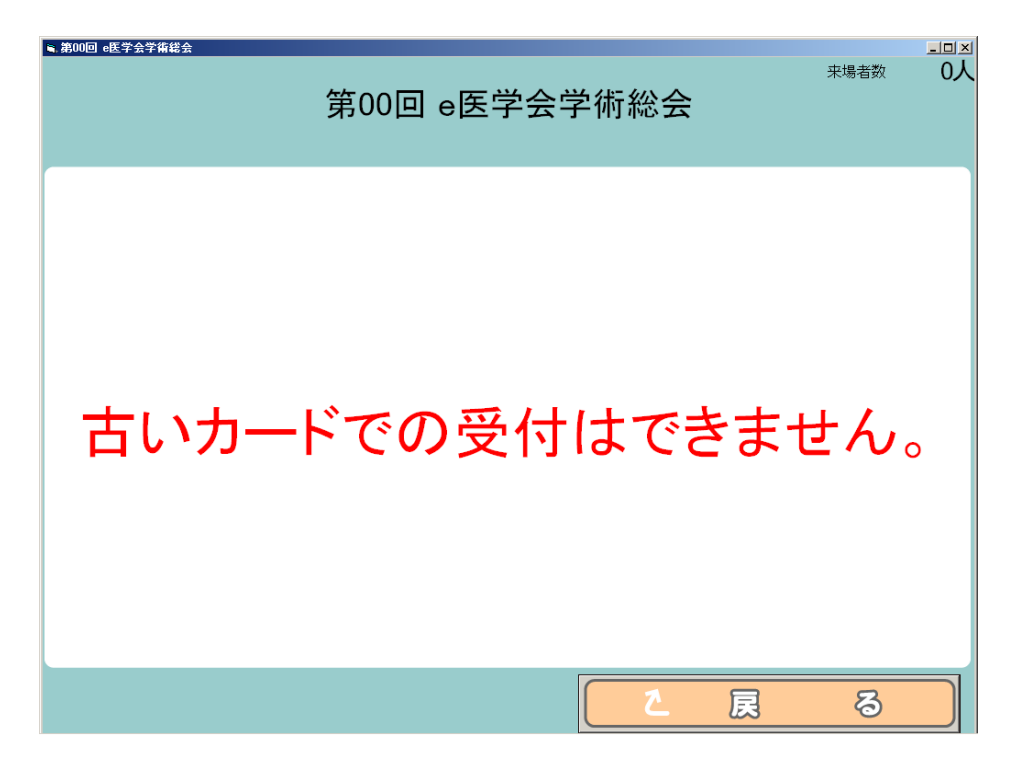

4-4. カードの読込みに失敗しました。

桁数があわない等 e 医学会カードの読み込みに失敗した場合、下記のエラーが表示されます。

| ▼#₩₩ ● ● ● ● ● ● ● ● ● ● ● ● ● ● ● ● ● ● | 来場者数  | -□×<br>1人 |
|------------------------------------------|-------|-----------|
| カードの読み込みに失敗しました<br>戻るを押して再度読み込みして下る      | こ。さい。 |           |
|                                          | ති    |           |

# Ⅲ.手動検索による受付

1. トップメニューの「参加手動登録」ボタンをクリックし、検索画面となる ことを確認します。バーコード受付画面の「切り替え」ボタンをクリックする ことで画面の切り替えも可能です。

※後日、追加・手動登録を行う場合は、必ず端末の時計を研修会開催日に変更 してから行ってください。登録を受け付けた日付が会員のページに表示されま す。日付の変更方法については補足※1(18頁)をご参照ください。

| e医学会 受付システム                                                                                                    |
|----------------------------------------------------------------------------------------------------|
| 第00回 e医学会学術総会                                                                                                    |
| <メインメニュー>                                                                                                    |
| 参加登録                                                                                                    |
|                                                                                                    |
| 参加手動登録                                                                                                    |
| 参会者一覧CSV出力                                                                                                    |
|                                                                                                    |
|                                                                                                    |
|                                                                                                    |
|                                                                                                    |
|                                                                                                    |
|                                                                                                    |
|                                                                                                    |
|                                                                                                    |
| 【 戻る 端末番号: 001                                                                                                    |
|                                                                                                    |
|                                                                                                    |
|                                                                                                    |
|                                                                                                    |
| <ul> <li>第20回 eE字会字描述会</li> </ul>                                                                                                    |
| ※場物 0人 第二章 (1997年) 第二章 (1997年) 第二章 (1997年) 第二章 (1997年) 1917年 1917年 1917 |
| 第00日で広子ム子阿松ム                                                                                                    |
| —————————————————————————————————————                                                                                                    |
| シム日子切り日<br>                                                                                                    |
|                                                                                                    |
| 会員番号<br>半角帯数で入力してください(例: 6.12345)                                                                                                    |
|                                                                                                    |
| 好(カナ/ かな)<br>半角カナ/全角カナ/かなで入力してください。(例:ニホン/ニホン/にほん)                                                                                                    |
| 名(カナ/かな)                                                                                                    |
| 半角カナ/全角カナ/かなで入力してください。(例: タロウ/タロウ/たろう)                                                                                                    |
| 勤務先                                                                                                    |
| 全角で人力してください。(例:日本病院)                                                                                                    |
| 甲込受付番号                                                                                                    |
| 十月天数で入力して 2000100001/)</td                                                                                                    |
| 【 反 る 】 ( 切り替え ) ( 次 へ 5 )                                                                                                    |

2. 会員番号、姓名(カナ/かな)、勤務先、申込受付番号(事前申込受付有の 場合)のいずれかで検索できます。検索ワードを入力し、「次へ」ボタンをク リックします。

| ≤ 第00回 e医学会学術総会                |                                            | _ <b>_ _</b> ×        |
|--------------------------------|--------------------------------------------|-----------------------|
|                                | 00回 e医学会学術総会                               | 来場者数 0人               |
| 参会者手動受付                        |                                            |                       |
| 参会登録を行う会員の                     | 検索条件を入力してください。                             |                       |
| 会員番号 🛛 👘                       | 英数で入力してください。(例:A12345)                     |                       |
| 姓(カナ/かな)<br>半角                 | <u>カカナ/全角カ</u> ナ/かなで入力してください。(例:二:         | ホン/ニホン/にほん)           |
| 名 (カナ/かな) た <sup>2</sup><br>半年 | ろう<br><del>カカ/全角カ</del> ナ/かなで入力してください。(例:タ | ロウ/タロウ/ <i>t</i> =ろう) |
| 勤務先                            | 『で入力してください。(例:日本病院)                        |                       |
| 申込受付番号<br><sub>半角</sub>        | 9英数で入力してください。(例:1100112000100              | 001))                 |
| 2 展 る                          | 切り替え                                       | <u> </u>              |

3. 検索ワードを含む会員が表示されます。「選択」欄で該当者をチェックし、 「次へ」ボタンをクリックします。

| ■ 第00回 e医学会学術総会 |         |              |        | <u>-0×</u> |
|-----------------|---------|--------------|--------|------------|
| ţ               | 第00回 el | 医学会学術総       | 会      |            |
| 該当者一覧           |         |              |        |            |
|                 |         | 1 / 1ページ     |        |            |
| 選択 申込受付番号       | 会員番号    | 氏名(カナ)       | 所属     |            |
| 6               | 000000  | イーイカ クカイ タロウ | e医学会大学 |            |
| 0               | 000155  | ヤマダ、タロウ      | 山田大学   |            |
|                 |         |              |        |            |
| <u> 2 戻 る</u>   |         |              |        | <u>~5</u>  |

| ▲ 第00回 e医学会学描稿会 | 第00回 e医学会学術総会 | LIX. |
|-----------------|---------------|------|
| 参加者手動登録確認       |               |      |
| 以下の会員で宜しし       | いですか?         |      |
| 会員番号            | 000000        |      |
| 氏名(カナ           | )             |      |
| 勤務先             | e医学会大学        |      |
|                 |               |      |
|                 |               |      |
|                 |               |      |

4. 表示された画面で本人確認を行い、「確認」ボタンをクリックします。

5. 正常に受付完了した場合、下記の画面が表示されます。受付完了を確認後、「確認」ボタンをクリックします。

※手動受付では「確認」ボタンを押すまで表示は戻りません。

| ▲ 第00回 e医学会学编结会                       |  |
|---------------------------------------|--|
| 第00回 e医学会学術総会                         |  |
|                                       |  |
|                                       |  |
| e医学会 太郎 先生                            |  |
|                                       |  |
|                                       |  |
| 一 一 一 一 一 一 一 一 一 一 一 一 一 一 一 一 一 一 一 |  |
| 文下が元」しよした。                            |  |
|                                       |  |
|                                       |  |
| 平成26年08月01日(金) 16:03:26               |  |
| · · · · · · · · · · · · · · · · · · · |  |
|                                       |  |

<エラーの場合>

# 6. 既に参加登録済です。

複数回同一人物を選択した場合、下記のエラーが表示されます。

| ■.第00回 e医学会学術総会  |             | ×         |
|------------------|-------------|-----------|
| ▲ 第00回 e 医学会学编辑会 | 既に参加登録済みです。 | X         |
|                  |             | <b>**</b> |

7. 対象データが存在しません。

手動検索にて会員が見つからなかった場合、下記のエラーが表示されます。

| e医学会 受付システム     |  |
|-----------------|--|
|                 |  |
|                 |  |
|                 |  |
|                 |  |
|                 |  |
|                 |  |
|                 |  |
|                 |  |
| 対象データが左右しません。   |  |
| 対象/ メルゴナロしよと/0。 |  |
|                 |  |
|                 |  |
|                 |  |
|                 |  |
|                 |  |
|                 |  |
|                 |  |
|                 |  |
|                 |  |
|                 |  |
|                 |  |
|                 |  |
|                 |  |
|                 |  |

### Ⅳ.参加情報アップロード

1. 受付システムを解凍したフォルダにある sanka. db をシステムにてアップロードを行います。なお、拡張子が非表示設定の場合は「sanka」のみの表示となります。ログインして「参加情報アップロード」をクリックします。

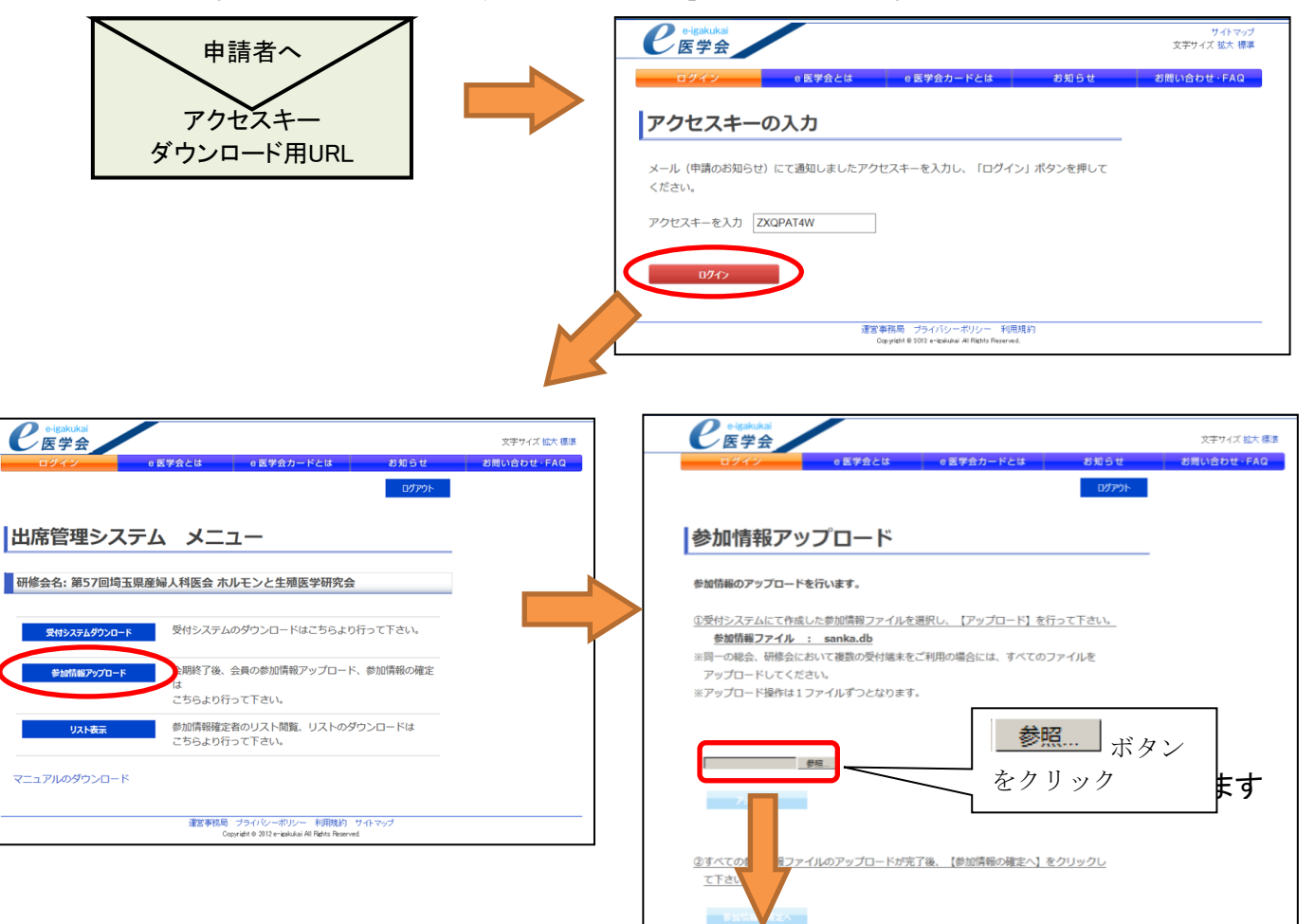

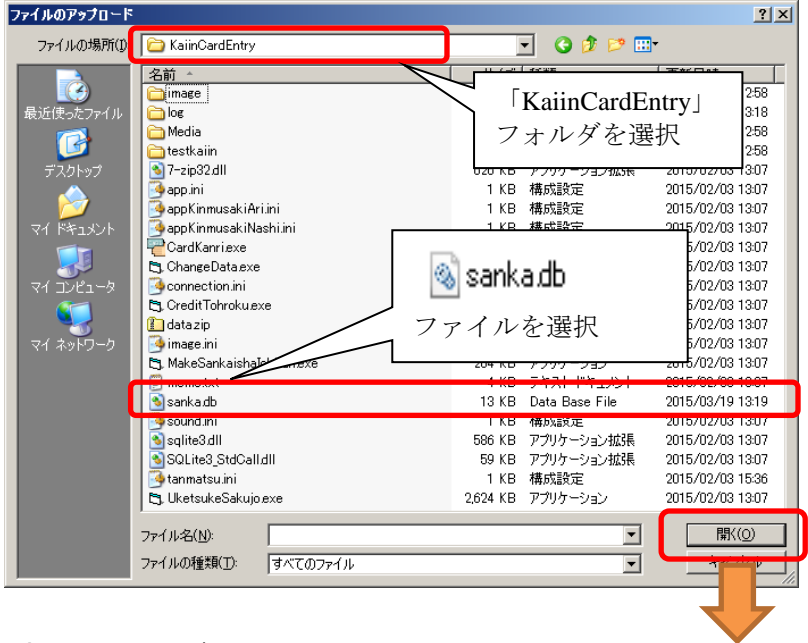

解凍したフォルダ内にあるsanka.dbを選択し開きます。

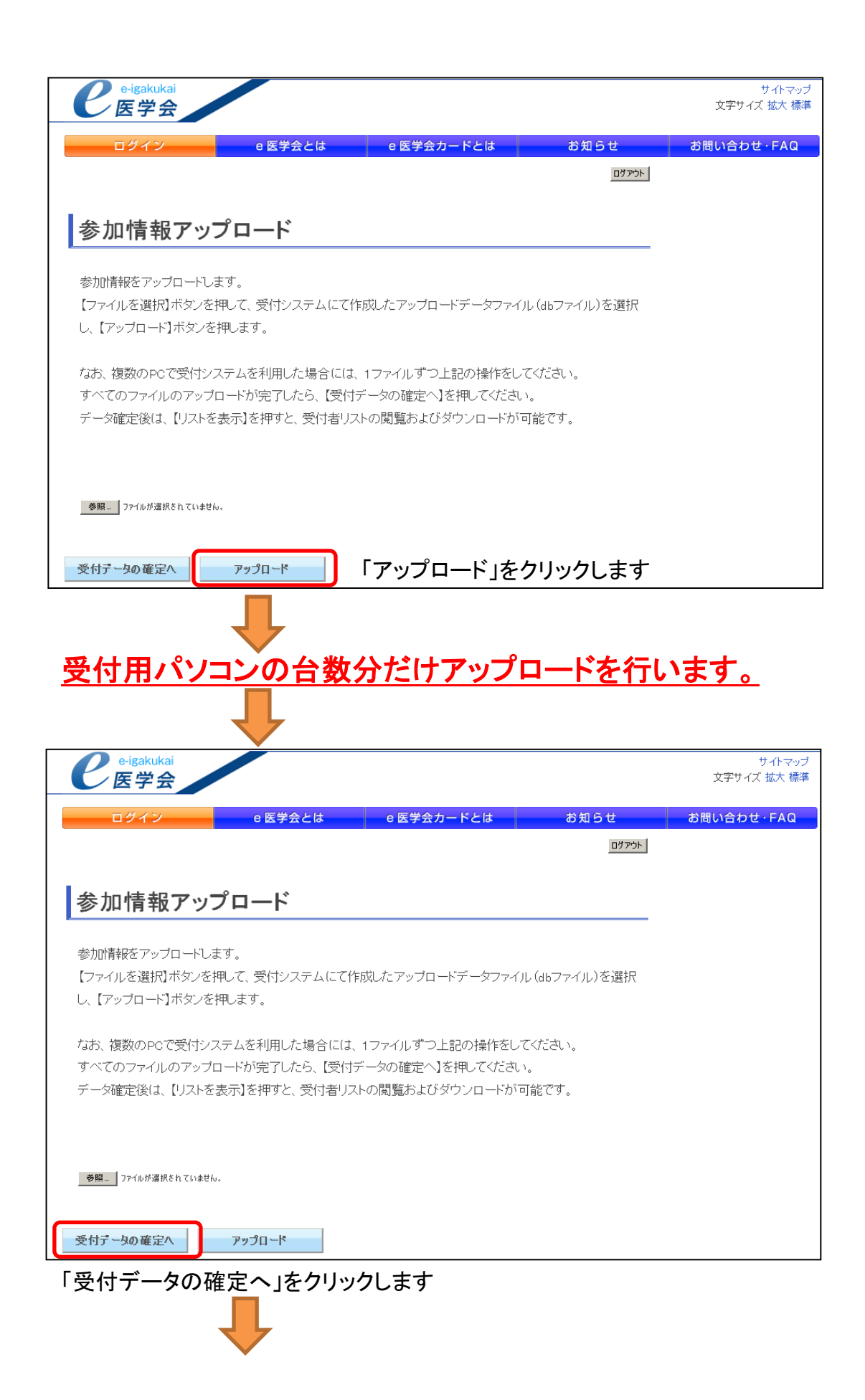

|     | e-igaku<br>医学                               | kai<br>会                                      |                                                                               |                                |        |                                       |                | サイトマップ<br>文字サイズ 拡大 標準 |
|-----|---------------------------------------------|-----------------------------------------------|-------------------------------------------------------------------------------|--------------------------------|--------|---------------------------------------|----------------|-----------------------|
|     | ログイン                                        | /                                             | e 医学会とは                                                                       | e 医学会                          | 会カードとは | : お知                                  | 5 <del>t</del> | お問い合わせ・FAQ            |
|     | 受付デー                                        | ータ確定                                          |                                                                               |                                |        | ¢ם                                    | アウト            | _                     |
|     | 【詳細】をクリッ:                                   | ウすると、選択され                                     | た会員のアップロードさ                                                                   | れた情報の                          | の詳細を確認 | 2できます。                                |                |                       |
| *** | 1. 複数の参加<br>該当する会員か<br>2. すべてのデー<br>データ確定後に | データがある場合<br>いる場合には【詳<br>ータが有効になりま<br>は、変更はできま | 等、無効データの会員が<br>細]をクリックしてください<br>したら、本画面最下部<br>せんので必ず十分にご<br>ー 200 教 (1892,05) | がいる場合<br>い。<br>にある【デ・<br>確認のうえ |        | ています。<br><sup>タンを1度押してくた</sup><br>データ | ເວັນ.          |                       |
| ¥,  |                                             | / d( / ッノロートナ                                 | - y (+ gx; 1 003 (+)                                                          |                                |        |                                       |                |                       |
|     | 会員削除対象                                      | 研修会削除対象                                       | 研修会名                                                                          | 煮効                             | ₹員ID   | 氏名                                    |                |                       |
|     |                                             |                                               | 第00回 e医学会学<br>術総会                                                             | 無効                             | 00000  | e医学会 太郎                               | 詳細             |                       |
|     |                                             |                                               | 第00回 e医学会学<br>術総会                                                             |                                | 00001  | e医学会 花子                               | 詳細             |                       |

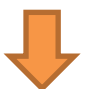

## 無効データ会員(赤い文字)がいる場合、その会員の「詳細」をクリックします

| シ医学会                | 4          |                 |               |                        |        |          | 文字サイズ 拡大  |
|---------------------|------------|-----------------|---------------|------------------------|--------|----------|-----------|
| ログイン                | e 医        | 会とは             | e 医           | 学会カードとは                |        | お知らせ     | お問い合わせ・FA |
| 受付 <b>デ</b> ー       | ータ確定       |                 |               |                        |        | ログアウト    |           |
| <br>アップロードされ        | た情報を表示していま | ¢.              |               |                        |        |          | =         |
| 夏数のテータかる<br>JCください。 | ある場合には、有効に | <b>するテータに</b> う | チェックを人び       | れては状態を反映               | して戻る   | ホタンをクリック |           |
|                     | 00000      |                 | e医学会          | 太郎                     | ロ この 🕯 | 会員を削除する  | ]         |
| 第00回 e医学            | 会学術総会      | □ この 積          | 肝修会を削除        | する                     |        |          |           |
| 選択                  | 登録種別       | 受付日             |               | ファイルUP日時               | ξ 77   | ァイル名     |           |
| •                   | 大会中手入力     | 2015-02         | -09           | 2015-02-13<br>10:35:53 | sar    | ika.db   |           |
| 受付日時                |            | ゎヸ゠゚            | マがある          | ち場合ける                  | 右动/    | こデータを    | <br>      |
| 2015-02-09 16:      | 15:37      |                 | ~ JJ ~ UJ ~ C |                        |        | 57 7C    |           |
| 選択                  | 登録種別       | 受付日             |               | ファイルUP日時               | 手 ファ   | マイル名     | _         |
| •                   | カード参加      | 2015-02         | -10           | 2015-02-13<br>10:36:11 | sar    | nka.db   |           |
| 受付日時                |            | 登録種別            | 51]           |                        |        |          |           |
| 2015-02-10 08:      | 14:55      | カード参            | 加             |                        |        |          |           |
| 戻る                  | 状態を反映し     | て戻る             | 「状態           | を反映し                   | て戻る    | ら」をクリッ   | クします。     |

| 医学会                                         |                                                     |                                        |                       |         | ッイトマ・<br>文字サイズ 拡大 横 |
|---------------------------------------------|-----------------------------------------------------|----------------------------------------|-----------------------|---------|---------------------|
| ログイン                                        | e 医学会とは                                             | e 医学会カードとは                             | ងង                    | 15せ<br> | お問い合わせ・FAG          |
| 受付データ確                                      | 定                                                   |                                        |                       |         |                     |
| 【詳細】をクリックすると、                               | 選択された会員のアップロー                                       | ドされた情報の詳細を確認                           | 忍できます。                |         |                     |
| 1. 複数の参加データがる                               | ある場合等、無効データの会                                       | 員がいる場合、赤く表示し                           | ています。                 |         |                     |
| 該当する会員がいる場合<br>2. すべてのデータが有交<br>データ確定後には、変更 | fには【詳細】をクリックしてくた<br>かになりましたら、本画面最下<br>はできませんので必ず十分は | ごさい。<br>「部にある【データ確定】ボ<br>こご確認のうえ、1度だけ邦 | タンを1度押してく<br>利してください。 | だおい。    |                     |
|                                             | 第00回 e医学会<br>学術総会                                   | C1 2283                                | e医学会 三郎               | 詳細      |                     |
|                                             | 第00回 e医学会<br>学術総会                                   | 012286                                 | e医学会 史郎               | 詳細      |                     |
| データ確定」を                                     | ・クリックします。<br>                                       |                                        |                       |         |                     |
|                                             |                                                     |                                        |                       |         |                     |
| e <sup>-igakukai</sup><br>医学会               |                                                     |                                        |                       |         | サイト<br>文字サイズ 拡大     |
| ログイン                                        | e 医学会とは                                             | e 医学会カードと                              | t 8                   | 知らせ     | お問い合わせ・FA           |
| 参加情報の確                                      | 定                                                   |                                        |                       |         |                     |
| 参加情報の確定作業が<br>以降、ここから参加情<br>さい。             | 完了しました。<br>報の登録・変更はできませ                             | ーーーーーーーーーーーーーーーーーーーーーーーーーーーーーーーーーーーー   | は学会へ問い合わ              | )せてくだ   |                     |
|                                             |                                                     |                                        |                       |         |                     |
| 戻る                                          | 終了                                                  |                                        |                       |         |                     |

データ確定後、アップロードされた会員の確認は「リスト表示」より行えます。

|                                                                                                    | 医学会とは e 医学会カードとは                                                                                                    | お知らせ                         | ステワイス 加入 個<br>お問い合わせ FAQ                    |                                                 |                  |         |      |
|----------------------------------------------------------------------------------------------------|----------------------------------------------------------------------------------------------------|------------------------------|---------------------------------------------|-------------------------------------------------|------------------|---------|------|
|                                                                                                    |                                                                                                    | ログアウト                        |                                             |                                                 |                  |         |      |
| 席管理システム                                                                                                    | メニュー                                                                                                    |                              |                                             |                                                 |                  |         |      |
| 修会名: <テスト>第53                                                                                                    | B回日産婦ダウンロードテスト                                                                                                    |                              |                                             |                                                 |                  |         |      |
| 受付システムダウンロード                                                                                                    | 受付システムのダウンロードはこちらより行って下さい                                                                                                    |                              |                                             |                                                 |                  |         |      |
| 参加情報アップロード                                                                                                    | 会期終了後、会員の参加情報アップロード、参加情報の<br>こちらより行って下さい。                                                                                                    | 確定は                          |                                             |                                                 |                  |         |      |
| リスト 表示                                                                                                    | 参加情報確定者のリスト開覧、リストのダウンロードは<br>こちらより行って下さい。                                                                                                    |                              |                                             |                                                 |                  |         |      |
| ニュアルのダウンロード                                                                                                    |                                                                                                    |                              |                                             |                                                 |                  |         |      |
|                                                                                                    | 運営事務局 ブライバシーボリシー 利用規約<br>Copyright ◆ 2012 = judixkal All Rights Reserved                                                                                          |                              |                                             |                                                 |                  |         |      |
|                                                                                                    |                                                                                                    |                              |                                             |                                                 |                  |         |      |
|                                                                                                    |                                                                                                    |                              |                                             |                                                 |                  |         |      |
|                                                                                                    | •                                                                                                    |                              |                                             |                                                 |                  |         |      |
| e-igakuka<br>医学会                                                                                                    | ai                                                                                                    |                              |                                             |                                                 |                  | 文字サイズ:  | 拡大 机 |
| ログイン                                                                                                    | 。医学会とは                                                                                                    | ٥Æ                           | 学会カードと                                      | ± #4                                            | 16#              | お思い合わせ、 | EAC  |
|                                                                                                    | 0 BFACIO                                                                                                    |                              |                                             |                                                 |                  | OBV:DDE | THE  |
|                                                                                                    |                                                                                                    |                              |                                             |                                                 |                  |         |      |
|                                                                                                    |                                                                                                    |                              |                                             |                                                 |                  |         |      |
| 参加情報                                                                                                    | の<br>h<br>程<br>元                                                                                                    |                              |                                             |                                                 |                  |         |      |
|                                                                                                    |                                                                                                    |                              |                                             |                                                 |                  |         |      |
|                                                                                                    |                                                                                                    |                              |                                             | 1/ /                                            |                  |         |      |
| 「詳細」をクリ                                                                                                    | ックすると、選択された会員の                                                                                                    | アップロー                        | ドされた情報の                                     | の詳細を確認できる                                       | ます。              |         |      |
| 【詳細】をクリ 参加情報確定人                                                                                                    | ックすると、選択された会員の<br>数:1名                                                                                                    | アップロー                        | ドされた情報の                                     | の詳細を確認できる                                       | <u></u><br>ます。   |         |      |
| <ul> <li>(詳細)をクリ</li> <li>参加情報確定人</li> <li>※参加情報確定</li> </ul>                                                                                      | ックすると、選択された会員の<br>数:1名<br>人数は参加登録人数から会員削                                                                                                    | アップロー<br>除対象を除(              | ドされた情報の<br>いた結果の人数                          | D詳細を確認できる<br>数を表示していまう                          | <u>ます。</u><br>す。 |         |      |
| <ul> <li>(詳細)をクリ</li> <li>参加情報確定人</li> <li>※参加情報確定</li> </ul>                                                                                      | ックすると、選択された会員の<br><b>数:1名</b><br>人数は参加登録人数から会員削                                                                                                    | アップロー<br>除対象を除(              | ドされた情報の<br>いた結果の人参                          | D詳細を確認できま<br>飲を表示しています                          | <u>ます。</u><br>す。 |         |      |
| <ul> <li>(詳細)をクリ</li> <li>参加情報確定人</li> <li>※参加情報確定</li> </ul>                                                                                      | ックすると、選択された会員の<br>数:1名<br>人数は参加登録人数から会員削                                                                                                    | アップロー<br>除対象を除(              | ドされた情報の                                     | の詳細を確認できま<br>数を表示しています                          | <br>ます。<br>す。    |         |      |
| <ul> <li>ビガル IFTX</li> <li>【詳細】をクリ</li> <li>参加情報確定人</li> <li>※参加情報確定</li> <li>参加登録人数:1名</li> </ul>                                                 | ックすると、選択された会員の<br>数:1名<br>人数は参加登録人数から会員削<br>(アップロードデータ件数:1件)                                                                                                    | アップロー<br>除対象を除り              | ドされた情報の                                     | D詳細を確認できる<br>数を表示していまう                          | ます。<br>す。        |         |      |
| <ul> <li>ジガル IFFTX</li> <li>【詳細】をクリ</li> <li>参加情報確定人</li> <li>※参加情報確定</li> <li>ジ加登録人数:1名</li> <li>会員削除対象</li> </ul>                                | ックすると、選択された会員の<br>数:1名<br>人数は参加登録人数から会員削<br>(アップロードデータ件数:1件)<br>研修会名                                                                                              | アップロー<br>除対象を除(<br><b>無効</b> | ドされた情報の<br>いた結果の人数<br><b>会員ID</b>           | D詳細を確認できま<br>数を表示しています<br><b>氏名</b>             | ます。<br>す。        |         |      |
| <ul> <li>ジガル IFFTX</li> <li>【詳細】をクリ</li> <li>参加情報確定人</li> <li>※参加情報確定</li> <li>約加登録人数:1名</li> <li>会員削除対象</li> </ul>                                | ックすると、選択された会員の<br>数:1名<br>人数は参加登録人数から会員削<br>(アップロードデータ件数:1件)<br>研修会名<br>第00回 e医学会学術総会                                                                             | アップロー<br>除対象を除(<br><b>無効</b> | ドされた情報の<br>いた結果の人参<br><b>会員ID</b><br>012283 | D詳細を確認できま<br>数を表示しています<br><b>氏名</b><br>e 医学会 史郎 | ます。<br>す。<br>詳細  |         |      |
| <ul> <li>ジガル IFFTX</li> <li>【詳細】をクリ</li> <li>参加情報確定人</li> <li>※参加情報確定</li> <li>参加登録人数:1名</li> <li>会員削除対象</li> <li>14年を発見しました</li> </ul>            | ックすると、選択された会員の<br>数:1名<br>人数は参加登録人数から会員削<br>(アップロードデータ件数:1件)<br>研修会名<br>第00回 e医学会学術総会                                                                             | アップロー<br>除対象を除(<br><u>無効</u> | ドされた情報の<br>いた結果の人参<br>012283                | D詳細を確認できま<br>数を表示しています<br><b>氏名</b><br>e 医学会 史郎 | ます。<br>す。<br>詳細  |         |      |
| <ul> <li>ジガル IFT X</li> <li>【詳細】をクリ</li> <li>参加情報確定人</li> <li>※参加情報確定</li> <li>参加登録人数:1名</li> <li>会員削除対象</li> <li>1件を発見しました</li> </ul>             | ックすると、選択された会員の<br>数:1名<br>人数は参加登録人数から会員削<br>(アップロードデータ件数:1件)<br>研修会名<br>第00回 e医学会学術総会<br>。1件~1件を表示しています。                                                          | アップロー<br>除対象を除<br><b>無効</b>  | ドされた情報の<br>いた結果の人装<br>012283                | D詳細を確認できま<br>数を表示しています<br><b>氏名</b><br>e 医学会 史郎 | ます。<br>す。<br>詳細  |         |      |
| <ul> <li>ジルバライス</li> <li>(詳細)をクリ</li> <li>参加情報確定人</li> <li>※参加情報確定</li> <li>参加登録人数:1名</li> <li>会員削除対象</li> <li>1件を発見しました</li> </ul>                | <ul> <li>ックすると、選択された会員の</li> <li>数:1名</li> <li>(大数は参加登録人数から会員削</li> <li>(アップロードデータ件数:1件)</li> <li>研修会名</li> <li>第00回 e医学会学術総会</li> <li>。1件~1件を表示しています。</li> </ul> | アップロー<br>除対象を除<br><b>無効</b>  | ドされた情報の<br>いた結果の人装<br>012283                | D詳細を確認できま<br>数を表示しています<br><b>氏名</b><br>e 医学会 史郎 | ます。<br>す。<br>詳細  |         |      |
| <ul> <li>ジガル IFT X</li> <li>【詳細】をクリ</li> <li>参加情報確定人</li> <li>※参加情報確定</li> <li>参加登録人数:1名</li> <li>金員削除対象</li> <li>1件を発見しました</li> <li>戻る</li> </ul> | ックすると、選択された会員の<br>数:1名<br>人数は参加登録人数から会員削<br>(アップロードデータ件数:1件)<br>研修会名<br>第00回 e 医学会学術総会<br>。1件~1件を表示しています。<br>CSV出力                                                | アップロー<br>除対象を除(<br><b>無効</b> | ドされた情報の<br>いた結果の人参<br>012283                | D詳細を確認できま<br>数を表示しています<br><b>氏名</b><br>e 医学会 史郎 | ます。<br>す。<br>詳細  |         |      |

V.受付システムアンインストール

受付システムをアンインストール前に<u>Ⅲ.参加情報のアップロードを必ず行ってく</u> ださい。

解凍したフォルダにある Uninstall.bat を実行します。なお、拡張子が非表示設定の場合は「Uninstall」のみの表示となります。

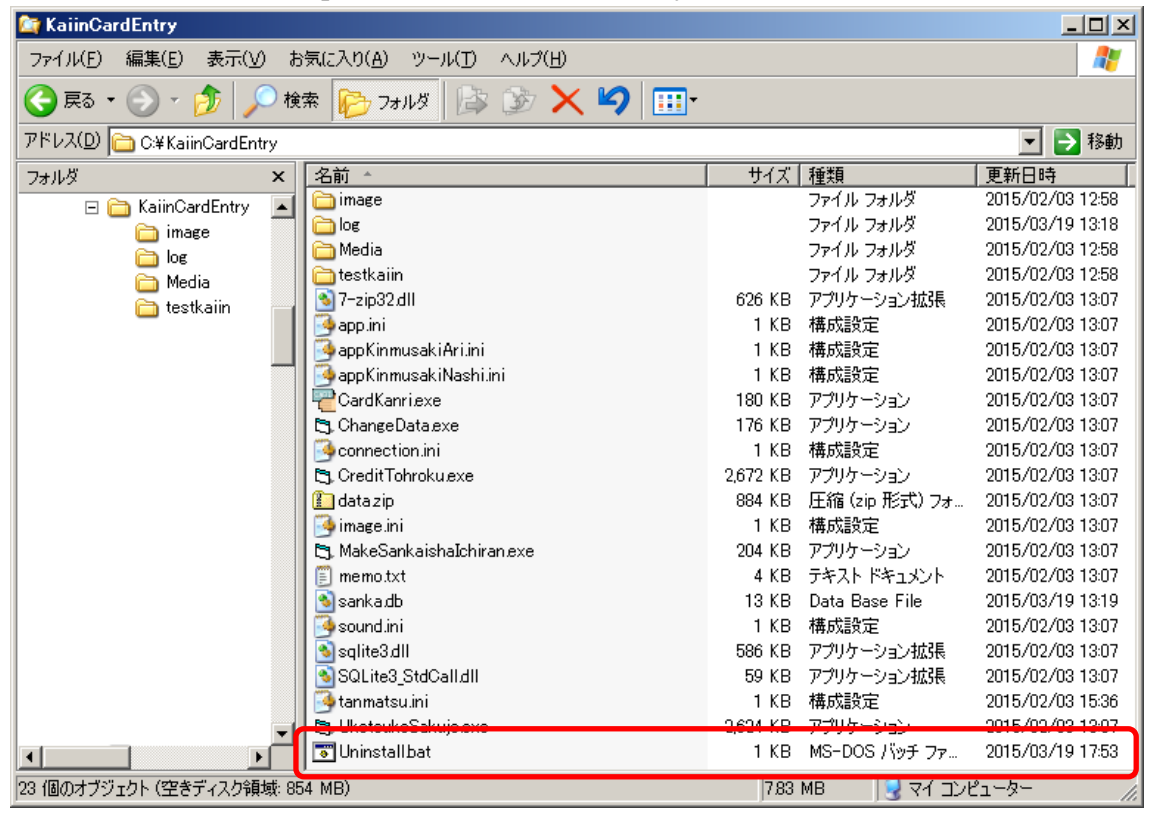

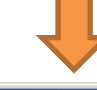

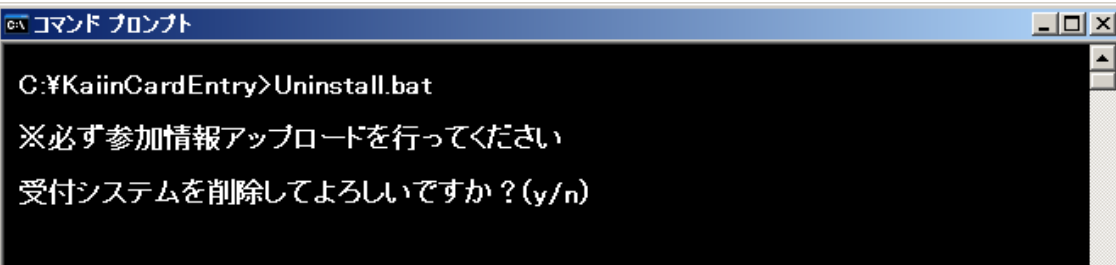

yを押します。

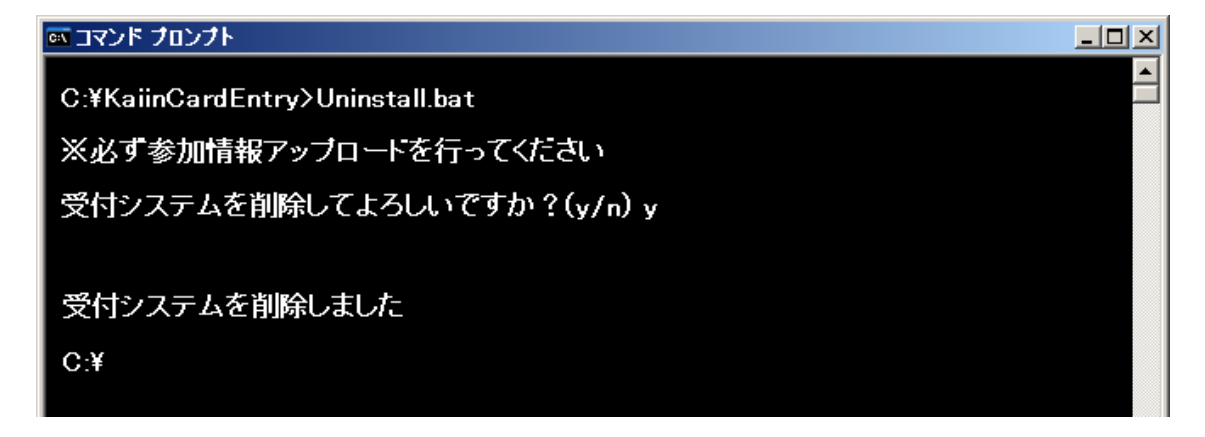

# <u>補足</u>

※1 お使いのパソコン(Windows)の時計を合わせます (画面に表示される日時はご利用の PC に設定されている日時です)

<変更の仕方について>

- 1. デスクトップ画面の右下のデジタル時計をクリックします。
- 2. 現在の設定日時の変更画面が表示されます。
- 3. 下段の「日付と時間の設定の変更」をクリックします。
- 4. 日付と時刻の画面で「日付と時刻の変更」ボタンをクリックします。
- 5. 日付と時刻を正しく合わせ、「OK」ボタンをクリックします。
- 6. 設定の完了です。

※2 受付システムのアンインストールをしていただきますと、個人情報を含んだデータは PC 上から完全に削除されます。また、個人情報を含んだデータは暗号化されておりますので、アンインストール前でも情報が漏れる心配はございません。